## Připojení USB modemu k notebooku Acer Aspire 1 - přechod z Windows 10 S na Windows 10 Home

## Vážený zákazníku,

Váš nový notebook Acer Aspire 1 má z výroby předinstalovaný **operační systém Windows 10 S** (neboli Windows v tzv. S módu). Je to speciální režim operačního systému, který je dostatečný pro většinu uživatelů. Hlavní vlastností je, že Windows mají zvýšené zabezpečení. Je to však dáno omezením, že jako uživatel **můžete instalovat a spouštět aplikace, které jsou dostupné výhradně v elektronickém obchodě Microsoft Store**. Tímto však platí **omezení**, že zařízení (např. USB modemy), které mají vlastní ovládací program, nelze zatím do Vašeho notebooku v případě Windows 10 S nainstalovat.

Pokud chcete s Vaším notebookem používat USB modem příp. instalovat další aplikace dle Vaší volby, řešením je přepnutí Windows 10 S do režimu plnohodnotných Windows 10 Home. Pokud budete instalovat aplikace ze spolehlivých zdrojů, nemáte se čeho obávat, Váš notebook zůstane i nadále svižný a dostatečně zabezpečený. Navíc, získáte plnou sadu funkcí, které Windows 10 Home nabízí (např. možnost vzdáleného připojení k notebooku, rozšířenou možnost šifrování dat apod.). Upozorňujeme, že přechod na Windows 10 bez omezení je trvalý (nelze se již vrátit k Windows 10 S).

## Jak postupovat při přechodu na Windows 10 Home

- 1. Celý proces je bezplatný a nezabere obvykle víc, než pár minut. Nejdřív spusťte Váš notebook a **připojte** jej **k internetu** pomocí síťového kabelu nebo bezdrátově přes Wi-Fi.
- Pokud máte již ve Vašem notebooku uložené vlastní soubory (dokumenty, fotografie, videa atd.), zálohujte si je např. na externí USB disk nebo do některého internetového úložiště.
- 3. V levém spodním rohu nabídky Windows zvolte menu Nastavení.

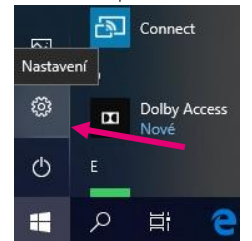

4. Z nabídky Nastavení zvolte položku Aktualizace a zabezpečení.

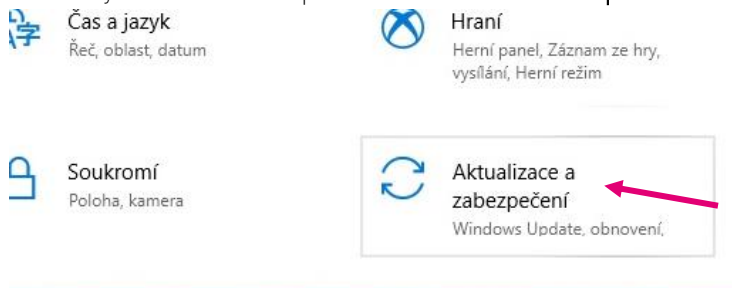

5. Dále zvolte položku Aktivace. V pravé části okna poté uvidíte uvedeno Edice Windows 10 Home in S mode. Zvolte položku Přejít do Storu.

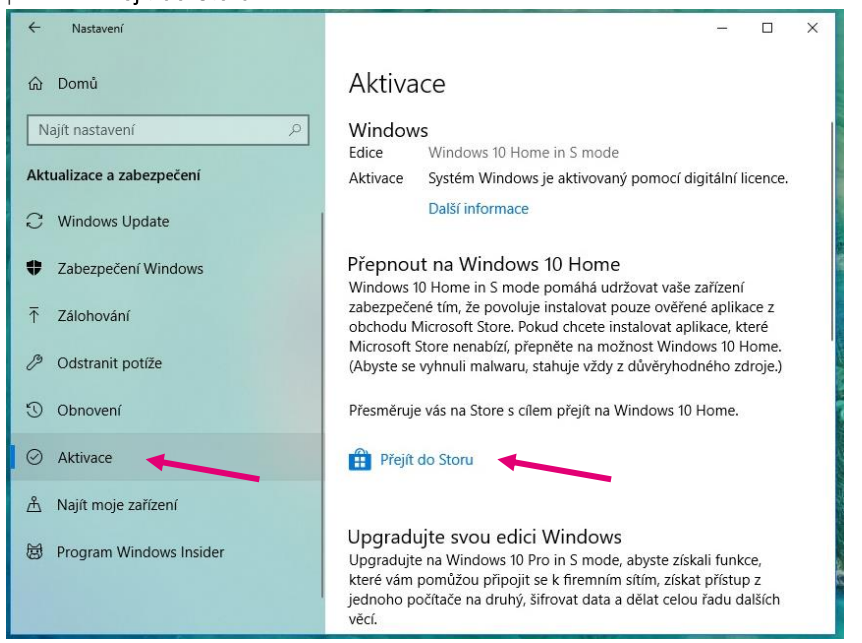

6. V dalším okně potvrďte přechod na verzi Home tlačítkem Získat.

| Microsoft Store – 🗆                                                                         |                                                                                                    |      |          |      |          |      | o x |    |  |
|---------------------------------------------------------------------------------------------|----------------------------------------------------------------------------------------------------|------|----------|------|----------|------|-----|----|--|
| Domů                                                                                        | Aplikace                                                                                                    | Hry  | Zařízení |      | Vyhledat |      | Q   | R. |  |
| Орі                                                                                         | ıštěni                                                                                                    | í Za | bezp     | ečen | ého re   | žimu |     |    |  |
| Systém N<br>prioritou<br>kterou s<br>Zabezpe<br>moct do<br>Další infe                       | Systém Windows 10 vám dává volnost při volbě režimu podle toho, jak pracujete a žijete. Pokud je vaší hlavní<br>prioritou výkon, zabezpečení a pocit jistoty, ponechte Windows 10 v Zabezpečeném režimu. Každá aplikace,<br>kterou si nainstalujete z obchodu Store, byla ověřena Microsoftem. Chcete více možností? Můžete opustit<br>Zabezpečený režim, abyste si mohli instalovat i aplikace neověřené Microsoftem. Po této změně se ale nebudete<br>moct do Zabezpečeného režimu vrátit.<br>Další informace najdete v nejčastějších dotazech týkajících se podpory Zabezpečeného režimu. |      |          |      |          |      |     |    |  |
| Získejte pro tento počítač Windows 10 – přepínač Zabezpečeného režimu s originální licencí. |                                                                                                    |      |          |      |          |      |     |    |  |
| Zdarm                                                                                       | a                                                                                                    |      |          |      |          |      |     |    |  |
| Získat                                                                                      |                                                                                                    |      |          |      |          |      |     |    |  |

7. Systém Vás vyzve k **přihlášení do Microsoft Store** zadáním emailové adresy a hesla. Pokud účet v Microsoft Store zatím nemáte, vytvořte si jej (emailová adresa nebo tel. číslo a heslo). Přístup využijete i v budoucnosti.

| Microsoft St         | ×                                                                                                    |
|----------------------|----------------------------------------------------------------------------------------------------|
| Domů                 |                                                                                                    |
|                      | Přidat účet Microsoft do Microsoft Store                                                                                               |
| Op<br>Systém         | Přihlaste se se svým účtem Microsoft a získáte přístup ke svým dokumentům, nastavení<br>a nákupům na všech zařízeních. Další informace |
| kterou s<br>Zabezp   |                                                                                                    |
| moct do<br>Další inf | www.ehotmail.com                                                                                                    |
| Získejte p<br>Zdarn  | Nemáte účet? Vytvořte si ho!                                                                                                    |
| Zís<br>Mám kć        |                                                                                                    |
|                      |                                                                                                    |
| Funk                 | Prohlášení o zásadách ochrany osobních údajů společnosti Microsoft                                                                     |
|                      |                                                                                                    |
| Microsc<br>Zcela no  | Další                                                                                                    |

8. V následujícím okně potvrďte volbu **Další** a poté zvolte tlačítko **Nainstalovat**.

|                                                                        |                                                                                        |                                                                    |                                                                                                    |                                                                                                    |                                                                                                    |                                                                      | ×                              |
|------------------------------------------------------------------------|----------------------------------------------------------------------------------------|--------------------------------------------------------------------|----------------------------------------------------------------------------------------------------|----------------------------------------------------------------------------------------------------|----------------------------------------------------------------------------------------------------|----------------------------------------------------------------------|--------------------------------|
| Po                                                                     | užívat t                                                                               | ento                                                               | ) účet vš                                                                                                | iude na zařízení                                                                                                    | í                                                                                                    |                                                                      |                                |
| Syste<br>Když<br>svá r                                                 | ém Windov<br>vyberete /<br>astavení s                                                  | vs si za<br>Ano, zn<br>jinými                                      | pamatuje vá<br>amená to, ži<br>zařízeními a                                                              | š účet a usnadní přihlašo<br>e budete moct najít ztrao<br>žádat Cortanu o pomoc                                                                        | ování k aplikacím a w<br>cené zařízení, synchro                                                                                  | ebům.<br>pnizovat                                                    | ,                              |
|                                                                        |                                                                                        |                                                                    |                                                                                                    |                                                                                                    |                                                                                                    |                                                                      | ı                              |
|                                                                        |                                                                                        |                                                                    |                                                                                                    |                                                                                                    |                                                                                                    |                                                                      |                                |
|                                                                        |                                                                                        |                                                                    |                                                                                                    |                                                                                                    |                                                                                                    |                                                                      |                                |
|                                                                        |                                                                                        |                                                                    |                                                                                                    |                                                                                                    |                                                                                                    |                                                                      |                                |
| Jen a                                                                  | plikace od                                                                             | Micros                                                             | softu                                                                                                    |                                                                                                    |                                                                                                    |                                                                      |                                |
|                                                                        |                                                                                        |                                                                    |                                                                                                    |                                                                                                    | Da                                                                                                    | alší 🔸                                                               | +                              |
| Minnerft Ch                                                            | 10                                                                                     |                                                                    |                                                                                                    |                                                                                                    |                                                                                                    |                                                                      |                                |
| Domů                                                                   | Aplikace                                                                               | Hry                                                                | Zařízení                                                                                                 | Vyhledat                                                                                                    | م                                                                                                    | 8 ±3                                                                 | 3                              |
| Ορι                                                                    | ıštěn                                                                                  | í Za                                                               | bezpe                                                                                                    | ečeného rež                                                                                                    | imu                                                                                                    |                                                                      |                                |
| Systém V<br>prioritou<br>kterou si<br>Zabezpe<br>moct do<br>Další info | Vindows 10<br>výkon, zabe<br>nainstalujet<br>čený režim,<br>Zabezpečen<br>prmace najde | vám dáv<br>ezpečen<br>e z obcl<br>abyste s<br>iého rež<br>ete v ne | vá volnost při<br>í a pocit jistot<br>nodu Store, by<br>i mohli instalo<br>imu vrátit.<br>jčastějších do | volbě režimu podle toho, ja<br>y, ponechte Windows 10 v ž<br>yla ověřena Microsoftem. Cl<br>ovat i aplikace neověřené M<br>tazech týkajících se podpon | v pracujete a žijete. Pol<br>Zabezpečeném režimu.<br>necte více možností? M<br>licrosoftem. Po této zmí<br>y Zabezpečeného režim | tud je vaší h<br>Každá aplika<br>ůžete opusti<br>žně se ale ne<br>u. | lavní<br>ace,<br>it<br>ebudete |
| Před zahá                                                              | jením instalaci                                                                        | e Windov                                                           | vs 10 – přepínač                                                                                         | Zabezpečeného režimu uložte                                                                                                    | a zavřete všechny soubory.                                                                                                    |                                                                      |                                |
| Nainst                                                                 | alovat                                                                                 |                                                                    |                                                                                                    |                                                                                                    |                                                                                                    |                                                                      |                                |

9. Pokud již máte Vaše soubory zálohované (viz krok 2), klikněte na tlačítko Pojďme na to.

| Mic                       | Microsoft Store —                                    |                                                                              |                                                 |                                                                                                    |                                                                                                    |                                     |                                            |                                             |                  |
|---------------------------|------------------------------------------------------|------------------------------------------------------------------------------|-------------------------------------------------|----------------------------------------------------------------------------------------------------|----------------------------------------------------------------------------------------------------|-------------------------------------|--------------------------------------------|---------------------------------------------|------------------|
| * C                       | Domů                                                 | Aplikace                                                                     | Hry                                             | Zařízení                                                                                              | Vyhledat                                                                                                    | Q                                   | 8                                          | <u>↓</u> 33                                 |                  |
| n<br>a S<br>p<br>a k<br>z | Opu<br>Systém N<br>prioritou<br>Iterou si<br>Zabezpe | <b>UŠTČN</b><br>Windows 10<br>I výkon, zabe<br>i nainstalujet<br>čený režim, | ίΖa<br>vám dá<br>zpečen<br>e z obcl<br>abyste s | vá volnost při vo<br>rá volnost při vo<br>r a pocit jistoty,<br>hodu Store, byla<br>si mohli instalov | Čeného režimu<br>Ibě režimu podle toho, jak pracujete a žije<br>ponechte Windows 10 v Zabezpečeném re<br>ověřena Microsoftem. Chcete více možno<br>at i aplikace neověřené Microsoftem. Po té | te. Pol<br>žimu.<br>stí? M<br>to zm | kud je v<br>Každá s<br>ůžete c<br>ěně se s | vaší hlav<br>aplikace<br>pustit<br>ale nebu | ní<br>;<br>udete |
| c D<br>e P                | noct de<br>Další<br>Iřed z<br>Naii                   | Už jste si ulo                                                               | ožili všeo                                      | hny soubory?                                                                                          | Pojdime na to Ne                                                                                                    | musí                                | m je ul                                    | ožit                                        |                  |

Poté již začne samotný přechod na Windows 10 Home. Po chvilce uvidíte oznámení "Používáte Windows 10 ...".

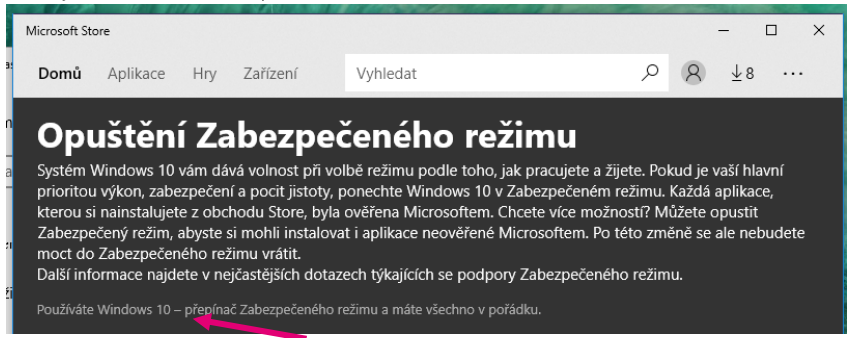

Nyní používáte operační systém Windows bez omezení. K Vašeho notebooku můžete připojit USB modem a nainstalovat program pro správu připojení k internetu.

| T-Mobile Internet Manager Setup − □ × • T • • Mobile •                                                                                                 |                                           |
|----------------------------------------------------------------------------------------------------|-------------------------------------------|
| Čeština   Englis                                                                                                    |                                           |
| Vítá vás T-Mobile Internet Manager.                                                                                                    | emu                                       |
| Tento software vám umožní nainstalovat a používat<br>připojení ITE/36/EDCE/GRRS prostřednictvím<br>vašeho mobilního telefonu nebo modemu.              | ace Windows                               |
| Aktuální verze je k dispozici na http://www.t-mobile.cz/internetmanager.<br>Minimální požadavky: Pentium III, 64 MB RAM, 200 MB volného místa na disku | Windows 10 Home<br>1803<br>06 11 2019     |
| (Verze 2013-10-31@2014-08-05)<br>Pro pokračování stickošta tlačítko Další                                                                              | zěního svstému 17124.1                    |
|                                                                                                    | 1 Product Key nebo upgradovat edici Winde |
| < Žpět Další > Storno                                                                                                    | ouvu o poskytování služeb společnosti Mic |
| Multitasking Ktera se                                                                                                    | vztahuje na naše služby                   |